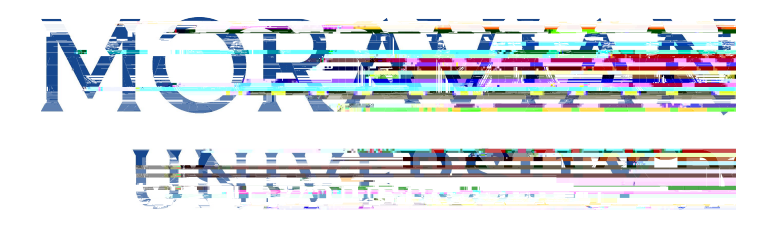

HOW TO APPROVE DIRECT REPORTS VACATION OR PERSONAL TIME

## Go to: <u>) 3 Q P S U B M N P</u> S B W J B O F E V

Type in Net ID username and password (This is the username and password you use to log into the computer. Your network ID is either your 'me' account or your last name first initial)

| Cof                 | ngany                          |    |     |   |
|---------------------|--------------------------------|----|-----|---|
|                     |                                |    |     |   |
| Use-1               |                                |    |     |   |
| mas                 |                                |    |     |   |
| - <mark>8</mark> 34 | nasaili na an a                |    |     |   |
| Passw               | ord                            |    |     |   |
| (                   | )                              | ę٠ | · _ |   |
| Forgo               | na" <b>- 10</b> 2 - 2          |    |     |   |
| _                   |                                |    |     |   |
|                     | .ogin                          |    | A   | - |
| -                   | litere la electronica e encodo |    |     |   |

3. Click on "Login"

| Corte Apany                    |                                 |  |
|--------------------------------|---------------------------------|--|
|                                |                                 |  |
|                                |                                 |  |
| mac                            |                                 |  |
| . Riefsson gjjer i 19          |                                 |  |
| Password                       |                                 |  |
| Forget and Reserve             | <b>?</b> ~                      |  |
| Forgo                          |                                 |  |
| Login                          |                                 |  |
|                                |                                 |  |
| By clicking login you agrected | Children Forcy and I childrense |  |

Should you require assistance using these instructions or employee self-service in general, please contact <u>HR@moravian.edu</u> or call 610-861-1527.

4. Click "Timekeeper"

5.

Should you require assistance using these instructions or employee self-service in general, please contact

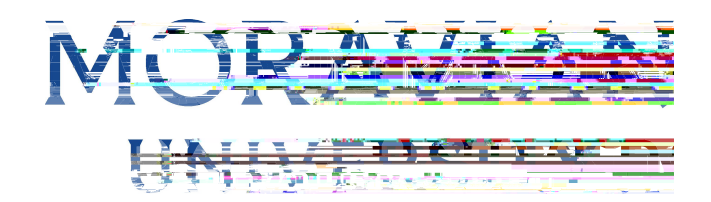

8. To approve or deny ALL dates click on check box

| luests              |                                                            |                                                 |         |         |     |         |              |     |                     | Tin      | ne-Off | Reque      | sts | Sch      | edule          | Requ            | ests |
|---------------------|------------------------------------------------------------|-------------------------------------------------|---------|---------|-----|---------|--------------|-----|---------------------|----------|--------|------------|-----|----------|----------------|-----------------|------|
| Group By: None      | School ()                                                  |                                                 |         |         |     | e Filte |              |     | Approved I Declined |          |        |            |     |          |                | <u>av.20</u>    | 22   |
| Enter Employee      | vice Drocene was compl                                     | ated at 0. <sup>20</sup> 3 3 2000 10 V2.40 F IV | n.<br>S | Status: | All | m.ca    | lendar<br>¢) | _   | _                   | <b>.</b> | List   | 7          |     | wDa<br>1 | uly Rei<br>2 3 | quēsi (<br>+ 54 | zout |
| nployee Count: 1    |                                                            | <b>x</b> <sup>€</sup> Collapse All              |         |         |     | М       | ay 202       | 22  | June 2022           |          |        |            |     |          |                |                 |      |
| 7                   | Chan                                                       | ge Selec <b>isted</b>                           | 1       | S       | s   | M       | т.<br> 3     | w   | т.<br>              | F.<br>6  | S      | S          | м   | T        | w.             | T.<br>DIS       | E.   |
|                     |                                                            |                                                 |         | 7       | 8   | 9       | 10           | 11  | 12                  | 10       | . A    | <i>.</i> ۲ | 6   | , 7      | 6              | <i>"</i> 0      | i.   |
| [521005] COMENIUS   | 5, AMOS<br>M                                               |                                                 | K       | ••      | ЛГ  |         | .47 .        | 6.9 | 10.                 | 20-      | natif  | 10         | 10  | 1.64     | 45             | 40              | 4-   |
| C Iun 23. 2 2. IVAC | 1.7.50. <sup>3</sup> · · · · · · · · · · · · · · · · · · · | 12: Pendiencurk                                 | n, en i | 1       | 21  | 22      | 23           | 24  | -2-1                | I        | 26     | 27         | 18  | -19      | 20             | -27             | 2    |
|                     |                                                            |                                                 |         |         |     |         |              |     |                     |          |        |            |     |          |                |                 |      |

9. Click on "Change Selected" and click approve or decline.

| uestS**                                        |                                 |                    |        |            |           |                                           |        |    |    | ( <sup>-</sup> i | lie on | Requ               | ests   | 30                                        | neuure                    | s Requ | lest |
|------------------------------------------------|---------------------------------|--------------------|--------|------------|-----------|-------------------------------------------|--------|----|----|------------------|--------|--------------------|--------|-------------------------------------------|---------------------------|--------|------|
| ave Mundo Approve All<br>Group By: None<br>Emp | € Josef Horizon<br>1<br>ployees | 1<br>All Requested |        | 1<br>Pendi | 1         |                                           | 1      | Ľ  | C  |                  | · inc  | . <del>, 202</del> | - 🖷    |                                           | т Сран                    |        | שע   |
| Peet S                                         |                                 | 18.02:46 DM        | Status |            | M         | ¢)<br>lay 20                              | 22     |    |    |                  |        | Ju                 | 1<br>1 | ану ке<br>2 3<br>3 <b>22</b> ?            | Request Cot<br>3+ 5+<br>2 |        |      |
| Ţ                                              | Change<br>Penut* A              | Selected           | 1      | S_         | s_  <br>1 | M                                         | 3      | w. | 5  | F.<br>6          | S_     | S_                 | M 1    | T. 1                                      | 1                         | 2      |      |
| [521005] COMENIUS, AMOS                        |                                 |                    |        | 1          | 0         | 9<br>,,,,,,,,,,,,,,,,,,,,,,,,,,,,,,,,,,,, | 10     |    | 12 |                  | 14     | 10.                |        | ,<br>,,,,,,,,,,,,,,,,,,,,,,,,,,,,,,,,,,,, |                           | 10     |      |
|                                                |                                 |                    |        | -28        | 20 21     |                                           | • J.I. | 2  |    |                  |        |                    |        |                                           |                           |        |      |

Should you require assistance using these instructions or employee self-service in general, please contact <u>HR@moravian.edu</u> or call 610-861-1527.

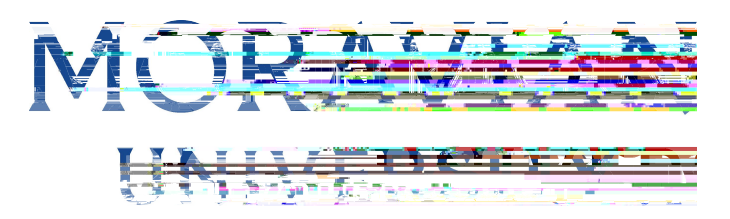

10.To approve only certain dates, change the status located under the status tab.

| = /      | asec                                     | ntic                                             | HI Hequesis A                                                                                                    | - y nmesneets |                       | _        | _                      | Fri Jun 10 | , 2022       | 11:47:53 | 3 AM          |                    |                    | 0                  |       |
|----------|------------------------------------------|--------------------------------------------------|----------------------------------------------------------------------------------------------------|---------------|-----------------------|----------|------------------------|------------|--------------|----------|---------------|--------------------|--------------------|--------------------|-------|
| Requests | S                                        |                                                  |                                                                                                    |               |                       |          |                        |            | Ti           | me-Off   | Reque         | sts                | Schedu             | ile Requ           | lests |
| H Save   | w By: None                               | Process A Contracts<br>1<br>Employees            | است آر کی مان کو براند این میں میں<br>1<br>All Requested                                                                                                    | Per           | ding                  | le Filte |                        | C          | )<br>oved    |          | œ             |                    | <b>G</b><br>Declin | Max.20<br>⊫−<br>ed |       |
| Filter E | Sebeduled Deve<br>imployee<br>e Count: 1 | adoo Droosoo waa oon                             | whether at 0 <sup>200</sup> * The second second s | Sta           | tus: (All             | m Cal    | endar<br>¢)<br>ay 2022 |            |              | List     | _             | 1<br>June          | 2<br>2<br>2022     | teğuesi t<br>3+ 5- |       |
| Ţ        |                                          | Ch                                               | ange Selec <b>lited</b>                                                                                                    | <b>^</b>      | ,1                    | M2       | T. V                   | ,4 5       | F.<br>6      | S        | S             | M T.               | w                  | т                  | F     |
| [521     | Date Pay C<br>Un:23,2 2 IVAC             | S, AMOS<br>Re Av Request<br>11 7 50 9 38 6/10/22 | 11: Danting A                                                                                                    | Note          | 7 8<br>14 15 1:<br>1  | 9        | 10<br>*****            | 11 12      | 13<br>19^1 . | 20 11    | U 17          | ر ۹ ر<br>د ۲۰ (۱۹۱ | 7 0                |                    |       |
|          |                                          |                                                  |                                                                                                    | -4            | 8 41 <sup>-7</sup> 20 |          | <b>R</b> , 31          |            |              | 25       | <sup>26</sup> | _, <sup>27</sup> _ | ,28                | ,29                |       |

11.Clic k "Save" and you will now see that the days are gone from pending requests and are in the approved stage

| =    | Aasee                                         | ntic                  | HI Hequesis 🔺 🕻                               |                          | eis          |              |            | _        | Fri J | un 10, 2 | 022 1 | 1:47:53      | 3 AM  |               | C            |         | 0_                   |       |  |
|------|-----------------------------------------------|-----------------------|-----------------------------------------------|--------------------------|--------------|--------------|------------|----------|-------|----------|-------|--------------|-------|---------------|--------------|---------|----------------------|-------|--|
| Req  | uests                                         |                       |                                               |                          |              |              |            |          |       |          | Tim   | e-Off        | Reque | ests          | Sch          | nedule  | Requ                 | ests  |  |
| H Sa | ave 🔦 's.lad                                  |                       |                                               | ll<br>Marine and a state | 122          | - Million    | le Eilte   | r        |       |          |       | ×            |       | All           | n a          | J.      | lav.20               | 222   |  |
| +    | Group By: None 1 1<br>Employees All Requested |                       |                                               |                          | 1<br>Pending | I            | Approved C |          |       |          |       |              |       | 6<br>eclined  | ned          |         |                      |       |  |
| ⊕Tha | Post Schodulad Dava                           | adaa Draaaaa waa aam  | aloted at 0 <sup>200</sup> 8 and 10 U2.40 F W |                          | Status       |              | i Cal      | endar    |       |          |       | ist          | /     |               | ¥ Da         | aliy Re | quësro               | oun - |  |
| Em   | ployee Count: 1                               |                       | ✓ Collapse All                                |                          | Citatuo      | (Frai        | M          | ay 202   | 2     |          |       |              |       | Ju            | ine 20       | 22      |                      |       |  |
|      | Ŧ                                             | Cha                   | inge Selec <b>lited</b>                       | ^                        | S.           | s_  <br>  ,1 | м          | т,<br>3  | w     |          | _A    | S.           | S.    | M             | <b>T</b> , 1 | w       | т, і<br>1 <u>218</u> | F     |  |
|      | [521005] COMENIU                              | S, AMOS               |                                               |                          | 7            | 8            | 9          | 10       | 11    | 12       | 19    | - A          | 5     |               | , 7          | U a     | <i>"</i> 0           | 1010  |  |
|      | Date Pay C                                    | Re Av Requeste        | Status Start End                              | Note                     | 14 14        | 17 13        | 1110       | vc17 -   | 11 10 | ร1า เช   |       | J 11         | 1111  | 1217          | 1312 1       | 15      | 40                   | 47    |  |
|      |                                               | 1 7 50 9 38 6/10/22 1 | 11: Pending A                                 | 1                        |              |              |            | ·· .     | -     | -        |       |              |       |               | ~ "          |         |                      | · · · |  |
|      |                                               |                       |                                               |                          | -184         | 20           |            | • 🔍 , 31 |       |          |       | <b>~~</b> 2F | 21    | 6 <u>.</u> .? | 7 28         | 2.02    | 30,30                | )     |  |
|      |                                               |                       |                                               |                          |              |              |            |          |       |          |       |              |       |               |              |         |                      |       |  |

Should you require assistance using these instructions or employee self-service in general, please contact <u>HR@moravian.edu</u> or call 610-861-1527.